## Requesting the supervisor's approval for uploading the Thesis (only on certain study programmes)

1. After logging in to Neptun, go to Studies>Degree thesis/Thesis application

| -1 | My data                                     | Studies Subjects Exams                | Finances Information | Administration                |
|----|---------------------------------------------|---------------------------------------|----------------------|-------------------------------|
|    | Nentu                                       | Training data<br>Term data            | iges                 |                               |
| A  | Neptun m                                    | Class schedule<br>Grade average       | Filters              | м                             |
|    | Try the fre<br>Android or                   | Gradebook<br>Curriculum               | ypes:                | OPersonal mess                |
|    |                                             | Field practice<br>Publications        |                      | OSystem messa<br>All messages |
|    | Massa                                       | E-learning materials<br>Consultations |                      | List                          |
| 7  | <ul> <li>Inbox</li> </ul>                   | Advancement<br>Official notes         | w message            |                               |
| 7  | <ul> <li>Sent m</li> <li>Setting</li> </ul> | Degree thesis/Thesis application      |                      |                               |

2. a) Under Degree thesis/Thesis application, click on the button 'Thesis admission request'.

| add to found for These and Instead                                                         |                                                                                       |
|--------------------------------------------------------------------------------------------|---------------------------------------------------------------------------------------|
|                                                                                            |                                                                                       |
| ee thesis                                                                                  |                                                                                       |
| endelongeologeologenderderoenderoorenderoopologeologeologeologeologeologeologeol           |                                                                                       |
|                                                                                            | Earguage: Hungarian                                                                   |
| Tcle: 3000000000000000000000000000000000000                                                | Organizational unit: BTK-ANGOL-AM-I01-NYP                                             |
| Rinal tidei                                                                                | Thesis status:                                                                        |
| Lacturers: XACODERMEX                                                                      | Assignment result: ??                                                                 |
| Sign up date: 10/6/2020 7:49:18 PM                                                         | @ Accepters                                                                           |
| Date of acceptance: 11/16/2020 11:09:44 AM                                                 | Date of withdrawali                                                                   |
| Date of handing in                                                                         | A Result of defence:                                                                  |
| Presentation date:                                                                         | Confidentiali Nem titkos                                                              |
| Date of defence:                                                                           | ⊕ UK:                                                                                 |
|                                                                                            | Numberi                                                                               |
| Description                                                                                |                                                                                       |
|                                                                                            |                                                                                       |
| Reviewer/Consultant Topic plan Consultations Thesis admission request Upload degree thesis | View degree thesis Print details of degree thesis Download review form Jump to virtua |
|                                                                                            |                                                                                       |

3. b) After sending the admission request, you will receive the system message below. At the same time, your supervisor will get an automatic notification about your admission request.

| Success | e.                                                                 |
|---------|--------------------------------------------------------------------|
| 0       | Thesis acceptance request has been successfully sent to the tutor. |
| Back    |                                                                    |

3. As soon as your supervisor accepts the admission request, you will get an **automatic system message** about the approval.

| 2            | Filters        | Message types: All messages                                    |                            |
|--------------|----------------|----------------------------------------------------------------|----------------------------|
| Message t    | ypesi          | OPersonal messages<br>Osystem messages<br>©All messages<br>EBI |                            |
| Actions: New | v message      |                                                                |                            |
| Inbox        |                |                                                                | 🛅 🚔 📌 🔑                    |
| Actions: De  | sleta          |                                                                | 1 2 3 4 5 M Page size 20 🗸 |
| Delete       | Sender         | Subject                                                        | Receive date   *           |
|              | System message | Maintensies acception request Accepted                         | 3/19/2021 11:10:50 AM      |

4. After the supervisor accepts the admission request, the button **'Upload degree thesis'** will become active. You can start uploading your thesis only after that.

| egree thesis                              |                                         |  |  |  |  |
|-------------------------------------------|-----------------------------------------|--|--|--|--|
| *****                                     |                                         |  |  |  |  |
| Tepici BOOOXX                             | Language: Hungarian                     |  |  |  |  |
| Title: NOCKXX                             | Organizational unit:                    |  |  |  |  |
| Final titles                              | Thesis status:                          |  |  |  |  |
| Lecturers: XXXXXXXXX                      | Assignment result:                      |  |  |  |  |
| Sign up date:                             | Accepter:                               |  |  |  |  |
| Date of acceptance: 3/19/2021 11:07:17 AM | <ul> <li>Date of withdrawal:</li> </ul> |  |  |  |  |
| > Dete of handing In:                     | Result of defences                      |  |  |  |  |
| Presentation date:                        | Confidentiali Nem titkos                |  |  |  |  |
| a Dare vé defense:                        | (b) Urls                                |  |  |  |  |
|                                           | Number                                  |  |  |  |  |
| Description:                              |                                         |  |  |  |  |